#### **SysTools Securase Software**

# **INSTALLATION GUIDE**

## **How to Download SysTools Securase Software**?

- To Download SysTools Securase software, you can visit the product website; <u>http://www.securase.com/</u>
- You can also visit the main website of SysTools, which is <u>http://www.systoolsgroup.com/remove-nsf-security.html</u> where you can find a "Start Download Now" button.

# How to Install SysTools Securase Software?

#### Installation Steps which are required to follow are self descriptive in nature:

- □ Click the <u>download</u> button
- □ A window will appear, named as <u>SysTools-Securase.exe</u>
- □ For downloading the demo version, click the <u>save file</u> button
- Once the download is complete, click the <u>Open</u> button, which shows you an installation setup window
- □ Click <u>next</u>
- □ Check "<u>I accept the agreement"</u> option
- □ Click <u>next</u>
- □ After accepting the agreement, it will show you the installation path
  - □ If you want to change the path, then select the required path
  - Click <u>Next</u>
- Click Install
- □ After completing the installation, it will show the <u>completion window</u>
- □ Click <u>finish</u>
- □ When you click on finish button then the main window of the application will be open, where you can perform the required process of removing NSF local security

# How to Get Full Licensed Version of SysTools Securase software?

If you want to get the full licensed version of SysTools Securase software after trying the demo version, then you can get the full version by contacting the support section to make the payment.

Visit http://www.securase.com/support.html

http://www.securase.com/erase-lotus-notes-database-security.html

## How to Use the Software?

- SysTools Securase software can help you remove NSF security from Lotus Notes database. The process to remove local NSF security from the database can be performed simply by following the successive screen instructions that appear on the software screen.
- For stepwise guidelines with illustrative screenshots explaining the process, visit <u>http://www.securase.com/remove-</u> <u>local-nsf-database-security.html</u>